## INSTRUCCIONES PARA EL SEGUIMIENTO Y REALIZACIÓN DEL CURSO A TRAVÉS DEL AULA VIRTUAL DE LA UNIVERSIDAD

Para acceder al curso los estudiantes deben entrar al aula virtual, a través del enlace que se encuentra en la página principal de la Universidad <u>www.upct.es</u>, usando las claves que emplearon para registrarse.

Una vez dentro del entorno del curso los estudiantes podrán encontrar un video explicativo sobre el acceso y manejo de la aplicación MSTeams, que se utilizará para visionar las charlas

Al finalizar la última sesión de cada día, se generarn y se publicaran en el Aula Virtual del curso 3 enlaces de acceso, ya que las sesiones de cada día se dividen en 3 franjas horarias: (1) mañana-1a parte, (2) mañana-2a parte y (3) tarde.

En el caso de que alguna sesión sufriera una finalización prematura fortuita el enlace para conectarse a la nueva sesión se publicará asimismo en el Aula Virtual de la universidad.

Para tener constancia de la asistencia de los estudiantes cada día del curso, éstos deberán acceder a los seminarios siempre a través de los enlaces publicados en el Aula Virtual.

Cualquier duda o consulta pueden dirigirse por correo electrónico a ana.alonso@upct.es